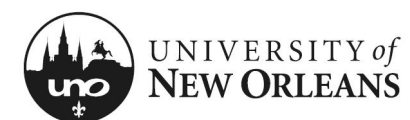

#### Certify Effort: Terminated Employee (No Costing Changes)

This section will explain how to certify effort for a terminated employee without allocation changes.

- 1. Navigate to **Workday**
- 2. The effort report for a terminated employee is routed to the <u>manager's</u> inbox for administrative review
- 3. The manager will find and click on the appropriate **Effort Certification** report item; a new page will display

| Inbox ···<br>24 items                                                                                                    |
|----------------------------------------------------------------------------------------------------|
| Effort Certification: UNO Effort Certification Type for ' (Terminated) for<br>55 minute(s) ago - Due 12/07/2021                |
| Effort Certification: UNO Effort Certification Type for Equation (Retired) for 01/01/2021<br>55 minute(s) ago - Due 12/07/2021 |
| Effort Certification: UNO Effort Certification Type for Description (Terminated) for 01/0<br>55 minute(s) ago - Due 12/07/2021 |

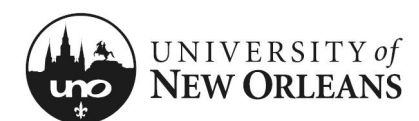

#### **Review Effort Certification**

#### Details (top of screen)

- 1. Click the arrow next to **Details** to expand the section and view the effort report details
  - a. Effort Certification for The effort certification period
  - b. **Total Certified Amount Estimated** – The total amount for the certification period
  - c. Effort Certification Status Will be In Progress
  - d. Changed Status Will be Unchanged

NOTE: See *Help Text* next to **Details**.

| Details<br>View <u>https://www.uno.edu/research/funding/forms</u> for<br>Effort Certification Status<br>In Progress<br>Unchanged | h pay period in the certifi | xpand details for the<br>cation time period ar | e time period and attestati                | on statement.                              |
|----------------------------------------------------------------------------------------------------|-----------------------------|------------------------------------------------|--------------------------------------------|--------------------------------------------|
| Summary Details Positions Organizations Process Histo                                                                            | bry                         |                                                |                                            |                                            |
| Summary 1 Harry                                                                                                    |                             |                                                |                                            | Turn on the new tables view                |
| Summary Freen                                                                                                    |                             | Effort C                                       | ertification Summary                       |                                            |
|                                                                                                    | Worktags                    | Certified Amount<br>Estimated                  | Certified Percentage of<br>Group Estimated | Certified Percentage of Total<br>Estimated |
| P002                                                                                                    |                             |                                                |                                            | · · · · · · · · · · · · · · · · · · ·      |
| 4                                                                                                    |                             |                                                |                                            | •                                          |
|                                                                                                    |                             |                                                |                                            |                                            |

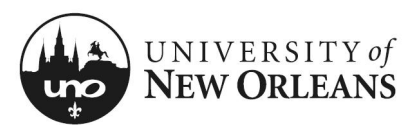

### **Review Effort Certification**

#### **Summary**

The **Summary** tab will be blank. See the next page for reviewing effort details.

| Summary       Details       Positions       Organizations       Process History         Turn on the new tables view         Summary 1 item         Effort Certification Summary         Worktags       Certified Amount<br>Estimated       Certified Percentage of Tot<br>Estimated         P00201       Output                                                                                                    |
|----------------------------------------------------------------------------------------------------|
| Summary 1 item     Turn on the new tables view       Summary 1 item     TElfort Certification Summary       Orthogo     Certified Amount<br>Browp Estimated     Certified Percentage of Tot<br>Group Estimated       P0020     Open Point     Certified Amount<br>Browp Estimated     Certified Percentage of Tot<br>Estimated                                                                                                    |
| Summary 1 litem           Summary 1 litem           Effort Certification Summary           Worktags         Certified Amount<br>Estimated         Certified Percentage of Tot<br>Group Estimated         Certified Percentage of Tot<br>Estimated           P0020         P0020         P00                                          |
| Worktags         Certified Amount<br>Estimated         Certified Percentage of Tot<br>Group Estimated         Certified Percentage of Tot<br>Estimated           P0020         P0020         Kertified Percentage of Tot         Kertified Percentage of Tot                                                                                                    |
| Worktags         Optimized Amount<br>Estimated         Optimized Amount<br>Group Estimated         Optimized Februage of<br>Group Estimated         Optimized Februage of<br>Estimated           P0020         P0020 |
| P0020                                                                                                    |
|                                                                                                    |
| (                                                                                                    |

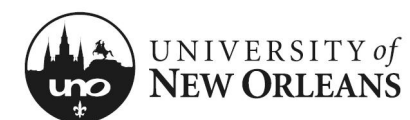

#### **Details Tab**

- 1. Click on the Details tab and scroll down to view the table
- 2. Click each pay period to view effort period details
  - a. Grant (column)
  - b. Worktags (group of columns)
    - i. Payroll (column)
    - ii. Costing (column)
  - c. Original Amount (column)
  - d. Original Percent (column)
  - e. Change Reason (column)
  - f. Certified Amount Estimated (column)
  - g. Certified Percentage of Period Estimated (column)

| Note of a contract of a contract of                                                                                                    | Click here to sort                            |                                                                                                    |                                                                                                    |                 |                     |                  |                                  |                             |
|----------------------------------------------------------------------------------------------------|-----------------------------------------------|----------------------------------------------------------------------------------------------------|----------------------------------------------------------------------------------------------------|-----------------|---------------------|------------------|----------------------------------|-----------------------------|
| 12/19/2020 - 01/01/2021<br>(Biweekly)       Image: Status Pay<br>Perform       Image: Status Pay<br>Perform       Image: Pay<br>Perform       Image: Pay<br>Perform                                                                                                    |                                               |                                                                                                    |                                                                                                    |                 |                     |                  |                                  |                             |
| 01/02/2021 - 01/15/2021       01/16/2021 - 01/29/2021         01/30/2021 - 02/12/2021       01/30/2021 - 02/12/2021         01/30/2021 - 02/12/2021       001ginal Amount       00rginal Amount       00rginal Amount                                                                                                    | 12/19/2020 -<br>(Biweekly)                    | 01/01/2021                                                                                                    |                                                                                                    |                 |                     |                  |                                  |                             |
| 01/16/2021 - 01/29/2021       01/16/2021 - 02/12/2021         01/30/2021 - 02/12/2021       01/30/2021 - 02/12/2021         01/30/2021 - 02/12/2021       01/30/2021 - 02/12/2021         01/30/2021 - 02/12/2021       01/30/2021 - 02/12/2021         01/30/2021 - 02/12/2021       01/30/2021 - 02/12/2021         01/30/2021 - 02/12/2021       01/30/2021 - 02/12/2021         01/30/2021 - 02/12/2021       01/30/2021 - 02/12/2021         01/30/2021 - 02/12/2021       01/30/2021 - 02/12/2021         01/30/2021 - 02/12/2021       01/30/2021 - 02/12/2021         01/30/30/2021 - 02/12/2021       01/30/2021 - 02/12/2021         01/30/30/2021 - 02/12/2021       01/30/2021 - 02/12/2021         01/30/30/2021 - 02/12/2021       01/30/2021 - 02/12/2021         01/30/30/2021 - 02/12/2021       01/30/2021 - 02/12/2021         01/30/30/2021 - 02/12/2021       01/30/2021 - 02/12/2021         01/30/30/2021 - 02/12/2021       01/30/2021 - 02/12/2021         01/30/30/2021 - 02/12/2021       01/30/2021 - 02/12/2021         01/30/30/2021 - 02/12/2021       01/30/2021 - 02/12/2021         01/30/30/2021 - 02/12/2021 - 02/12/2021       01/30/2021 - 02/12/2021         01/30/30/2021 - 02/12/2021 - 02/12/2021 - 02/12/2021       01/30/2021 - 02/12/2021         01/30/30/2021 - 02/12/2021 - 02/12/2021 - 02/12/2021       01/30/2021 - 02/12/2021 </td <td>01/02/2021 -<br/>(Biweekly)</td> <td>01/15/2021</td> <td></td> <td></td> <td></td> <td></td> <td></td> <td></td>                                                                                                    | 01/02/2021 -<br>(Biweekly)                    | 01/15/2021                                                                                                    |                                                                                                    |                 |                     |                  |                                  |                             |
| 11/30/2021 - 02/12/2021<br>Rhvanekby                                                                                                    | 01/16/2021 -<br>(Biweekly)                    | 01/29/2021                                                                                                    |                                                                                                    |                 |                     |                  |                                  |                             |
| Image: Problem in the second second                                                                                                    | 01/30/2021 -<br>(Biweekly)                    | 02/12/2021                                                                                                    |                                                                                                    |                 |                     |                  |                                  |                             |
| Worktags         Original Amount         Original Amount         Original Amount         Change<br>Percent         Change<br>Amount         Change<br>Percent         Change<br>Amount         Change<br>Percent         Change<br>Perce                                                                                                    | 5                                             |                                                                                                    |                                                                                                    |                 |                     |                  |                                  | XIII                        |
| Image: Contract of Control (Control (Control                                                                                                    |                                               | Payroll                                                                                                    | Worktags                                                                                                    | Original Amount | Original<br>Percent | Change<br>Reason | Certified<br>Amount<br>Estimated | Certifi<br>Perce<br>Estimat |
| Earning: Annual Leave Pay<br>Employee:       Bypass: Bypass       143.99       5.4%       143.99       5.4%         Sub Profile:       Specialist<br>Prog Admin/Asso Dir<br>Prog Admin/Asso Dir<br>Prog Admin/A |                                               | 1 dyron                                                                                                    | Location: University of     New Orleans > Milneburg Hall                                                                                                    |                 |                     |                  | Estimated                        | Lotinia                     |
| Earning: Annual Leave Pay<br>Employee:Job Profile: Specialist<br>Pay Group: UNO - Biweekly<br>Position ::Prog Admin/Asso DirBypass: Bypass<br>Cost Center: G<br>UNOTI Research<br>Function: FNC016 Research<br>Function: Center<br>@ Location: University of<br>New Orleans > Mineburg Hall143.995.4%143.995.4%20Earning: Salary Pay<br>Employee:Job Profile: Specialist<br>Pay Group: UNO - Biweekly<br>Position ::Earning: Salary Pay<br>Employee:Bypass: Bypass<br>Cost Center:575.9721.7%575.9721.7%21Earning: Salary Pay<br>Employee:Job Profile: Specialist<br>Pay Group: UNO - Biweekly<br>Position ::Bypass: Bypass<br>Cost Center:575.9721.7%575.9721.7%21More (2)More (2)More (2)Function: University of<br>Function: University of<br>New Orleans > Mineburg HallState of the search<br>Function: FNO16 Research<br>Function: FNO16 Research<br>Function: University of<br>New Orleans > Mineburg HallState of the search<br>Function: University of<br>New Orleans > Mineburg Hall                                                                                                    |                                               |                                                                                                    | New one and a minited agricult                                                                                                    |                 |                     |                  |                                  |                             |
| Job Profile: Specialist<br>Pay Group: UNO - Biweekly<br>Position: FNC016 Research<br>Prog Atmin/Asso Dir       Fund: FND024 Private Grants<br>& Contracts       Fund: FND024 Private Grants<br>& Contracts       Fund: FND024 Private Grants         State: GRI Contracts       Grant: GRI Contracts       Grant: GRI Contracts       Fund: FND024 Private Grants         State: GRI Contracts       Grant: GRI Contracts       Fund: FND024 Private Grants       S75.97       21.7%         State: GRI Contracts       Fund: FND016 Research<br>Pay Group: UNO - Biweekly<br>Position       Bypass: Bypass       S75.97       21.7%       S75.97       21.7%         State: GRI Contraction: UNO - Biweekly<br>Pay Group: UNO - Biweekly<br>Position       Fund: FND016 Research<br>Fund: FND014 Private Grants<br>& Contracts       State: GRI Contracts       State: GRI Contracts       Stat                                                                                                    |                                               | Earning: Annual Leave Pay                                                                                        | Bypass: Bypass ····                                                                                                    | 143.99          | 5.4%                |                  | 143.99                           | 5.4                         |
| Pay Group: UNO - Biweekly       Function: FNOU16 Mesearch         Position: Fig. Position: Fig. Position:                                                                                                    |                                               | Job Profile: Specialist                                                                                          | UNOTI Research                                                                                                    |                 |                     |                  |                                  |                             |
| Position       Provide FN0024 Private Grants       & Contracts         Grant: GR1       Mathematic GR1       Mathematic GR1         Mathematic GR1       Mathematic GR1       Mathematic GR1         Mathematic GR1       Mathematic GR1       Mathematic GR1         Mathematic GR1       Mathematic GR1       Mathematic GR1         Mathematic GR1       Mathematic GR1       Mathematic GR1         Mathematic GR1       Mathematic GR1       Mathematic GR1         Mathematic GR1       Mathematic GR1       Mathematic GR1         Mathematic GR1       Mathematic GR1       Mathematic GR1         Mathematic GR1       Bypass: Bypass       575.97       21.7%         Statistic GR1       Cost Center:       UNOTI Research         Pay Group: UNO - Biweekly       Position:       Function: FN0016 Research         Funct: FND024 Private Grants       & Contracts       Grant: GR100         Statistic GR1       Mathematic GR100       Statistic Grant: GR100       Statistic GR100         Statistic GR1       Mathematic GR100       Statistic GR100       Statistic GR100         Statistic GR1       Mathematic GR100       Statistic GR100       Statistic GR100         Statistic GR1       Mathematic GR100       Statistic GR100       Statistic GR100                                                                                                    |                                               | Pay Group: UNO - Biweekly                                                                                        | Function: FNC016 Research                                                                                                    |                 |                     |                  |                                  |                             |
| Grant: GRUMANIA       Grant: GRUMANIA       Sinth Status Conter       Sinth Status Conter       Sinth Status Conten       Sinth Status Conter                                                                                                    |                                               | Prog Admin/Asso Dir                                                                                              | Fund: FND024 Private Grants<br>& Contracts                                                                                                    |                 |                     |                  |                                  |                             |
| Mathematic Conter         Image: Conternation of Conter         Image: Conternation of New Orleans - Mlineburg Hall         Image: Conternation of New Orleans - Mlineburg Hall         Image: Conternation of New Orleans - Mlineburg Hall         Image: Conternation of New Orleans - Mlineburg Hall         Image: Conternation of New Orleans - Mlineburg Hall         Image: Conternation of New Orleans - Mlineburg Hall         Image: Conternation of New Orleans - Mlineburg Hall         Image: Conternation of New Orleans - Mlineburg Hall         Image: Conternation of New Orleans - Mlineburg Hall         Image: Conternation of New Orleans - Mlineburg Hall         Image: Conternation of New Orleans - Mlineburg Hall         Image: Conternation of New Orleans - Mlineburg Hall         Image: Conternation of New Orleans - Mlineburg Hall         Image: Conternation of New Orleans - Mlineburg Hall                                                                                                    |                                               | 0                                                                                                    | Grant: GR1                                                                                                    |                 |                     |                  |                                  |                             |
| Image: Second Second                                                                                                    |                                               |                                                                                                    | Research & Education Center                                                                                                    |                 |                     |                  |                                  |                             |
| Earning: Salary Pay<br>Employee:<br>Job Profile: Specialist<br>Pay Group: UNO - Biweekly<br>Position<br>More (2)<br>Hord: Charles - Mineburg Hall<br>Earning: Salary Pay<br>Employee:<br>Job Profile: Specialist<br>Pay Group: UNO - Biweekly<br>Position<br>More (2)<br>Location: University of<br>New Orleans > Mineburg Hall<br>State of the search<br>Position University of<br>New Orleans > Mineburg Hall                                                                                                    |                                               |                                                                                                    |                                                                                                    |                 |                     |                  |                                  |                             |
| Employee: Cost Center: UNOTI Research<br>Pay Group: UNO - Biweekly<br>Position: Function: FNC016 Research<br>Position: Grant: GR100<br>Grant: GR100<br>Function: University of<br>New Orleans > Mineburg Hall                                                                                                    |                                               |                                                                                                    | <ul> <li>Location: University of<br/>New Orleans &gt; Milneburg Hall</li> </ul>                                                                                                    |                 |                     |                  |                                  |                             |
| Pay Group: UNO - Biweekly<br>Position                                                                                                    | 0                                             | Earning: Salary Pay                                                                                              | <ul> <li>Location: University of<br/>New Orleans &gt; Milneburg Hall</li> <li>Bypass: Bypass</li> </ul>                                                                                                    | 575.97          | 21.7%               |                  | 575.97                           | 21.                         |
| Position       Fund: FND024 Private Grants         & Contracts       Grant: GR100         grant: GR100       grant: GR100         grant: GR100       grant: GR100                                                                                                    | 0 <b>100000000000000000000000000000000000</b> | Earning: Salary Pay<br>Employee:                                                                                 | © Location: University of<br>New Orleans > Milneburg Hall<br>Bypass: Bypass<br>Cost Center:<br>UNOTI Research                                                                                                    | 575.97          | 21.7%               |                  | 575.97                           | 21.7                        |
| More (2)     & Contracts     Grant: GR100     Pr     © Location: University of     New Orleans > Milneburg Hall                                                                                                    | 0                                             | Earning: Salary Pay<br>Employee:<br>Job Profile: Specialist<br>Pay Group: UNO - Biweekly                         | © Location: University of<br>New Orleans > Milneburg Hall<br>Bypass: Bypass<br>Cost Center:<br>UNOTI Research<br>Function: FNC016 Research                                                                                          | 575.97          | 21.7%               |                  | 575.97                           | 21.7                        |
| er<br>◎ Location: University of<br>New Orleans > Milneburg Hall                                                                                                    | 10 <b>400</b>                                 | Earning: Salary Pay<br>Employee:<br>Job Profile: Specialist<br>Pay Group: UNO - Biweekly<br>Position.            | © Location: University of<br>New Orleans > Milneburg Hall<br>Bypass: Bypass<br>Cost Center:<br>UNOTI Research<br>Function: FNC016 Research<br>Funct FND024 Private Grants                                                           | 575.97          | 21.7%               |                  | 575.97                           | 21.7                        |
| ☺ Location: University of<br>New Orleans > Milneburg Hall                                                                                                    | 0                                             | Earning: Salary Pay<br>Employee:<br>Job Profile: Specialist<br>Pay Group: UNO - Biweekly<br>Position<br>More (2) | © Location: University of<br>New Orleans > Milneburg Hall<br>Bypass: Bypass<br>Cost Center:<br>UNOTI Research<br>Function: FNC016 Research<br>Funct: FNC016 Research<br>Funct: FNC014 Private Grants<br>& Contracts<br>Grant: GR100 | 575.97          | 21.7%               |                  | 575.97                           | 21.7                        |
|                                                                                                    | 0                                             | Earning: Salary Pay<br>Employee:<br>Job Profile: Specialist<br>Pay Group: UNO - Biweekly<br>Position<br>More (2) | © Location: University of<br>New Orleans > Milneburg Hall<br>Bypass: Bypass<br>Cost Center:<br>UNOTI Research<br>Function: FNC016 Research<br>Fund: FND024 Private Grants<br>& Contracts<br>Grant: GR100                            | 575.97          | 21.7%               |                  | 575.97                           | 21.7                        |
|                                                                                                    |                                               | Earning: Salary Pay<br>Employee:<br>Job Profile: Specialist<br>Pay Group: UNO - Biweekly<br>Position<br>More (2) | Cost Center: UNOTI Research Function: FNC016 Research Function: FNC016 Research Funct FND024 Private Grants & Contracts Grant: GR100 Fr Costion: University of New Orleans > Milneburg Hall                                         | 575.97          | 21.7%               |                  | 575.97                           | 21.7                        |

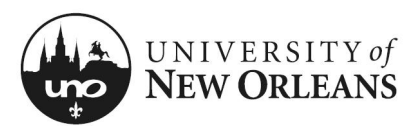

Quick Reference Card

# **Effort Cert: Terminated Employee**

#### **Positions Tab**

This tab displays the position number and title for the employee.

| iry     | Details    | Positions | Organizations | Process History |  |
|---------|------------|-----------|---------------|-----------------|--|
|         |            |           |               |                 |  |
|         |            |           |               |                 |  |
| Positio | ons 1 item |           |               |                 |  |
| Positi  | on         |           |               |                 |  |
| P002    | 0          |           |               |                 |  |
| 4       |            |           |               |                 |  |
|         |            |           |               |                 |  |

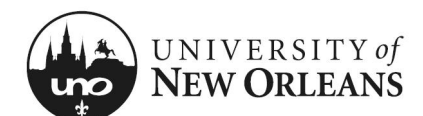

### **Organizations & Process History Tabs**

#### Organizations (tab)

This tab will display the employee's cost center, function, and fund. These are Worktags used for payroll and costing allocations.

#### Process History (tab)

This will display the historical processes the report has been through, status, and comments.

|                                                                                                  |                                                                                                    |                                                                   |                                                       |                                           |                                      | Turn on the                                                                                                    | new tables view               | ~ 🗖 |
|--------------------------------------------------------------------------------------------------|----------------------------------------------------------------------------------------------------|-------------------------------------------------------------------|-------------------------------------------------------|-------------------------------------------|--------------------------------------|----------------------------------------------------------------------------------------------------|-------------------------------|-----|
| Organiza                                                                                         | ations 4 items                                                                                                    |                                                                   |                                                       |                                           |                                      |                                                                                                    | 巡軍                            |     |
| Organiz                                                                                          | zation                                                                                                    |                                                                   | Organization Type                                     |                                           |                                      | Organization Subtype                                                                                                    |                               |     |
| Bypass                                                                                           | S                                                                                                    |                                                                   | Bypass                                                |                                           |                                      | Bypass                                                                                                    |                               | ^   |
| 670071                                                                                           | 10000 UNO Transportation In                                                                                                    | nstitute                                                          | Cost Center                                           |                                           |                                      | Cost Center                                                                                                    |                               |     |
| FNC009                                                                                           | 9 Instruction                                                                                                    |                                                                   | Function                                              |                                           |                                      | Function                                                                                                    |                               |     |
| FND019                                                                                           | 9 Operating Fund                                                                                                    |                                                                   | Fund                                                  |                                           |                                      |                                                                                                    |                               |     |
| 4                                                                                                |                                                                                                    |                                                                   |                                                       |                                           |                                      |                                                                                                    |                               | +   |
|                                                                                                  |                                                                                                    |                                                                   |                                                       |                                           |                                      | Turn on the new ta                                                                                                    | bles view                     |     |
| P                                                                                                | Process History 2 items Process Effort Certification                                                                                                    | Step<br>Effort Certification (***)                                | Status<br>Step Completed                              | Completed On 05/25/2021                   | Due Date<br>06/01/2021               | Turn on the new tai                                                                                                    | bles view                     |     |
| P                                                                                                | Process History 2 Items Process Effort Certification Effort Certification                                                                                 | Step<br>Effort Certification                                      | Status<br>Step Completed<br>Awaiting Action           | Completed On<br>05/25/2021<br>03:46:33 PM | Due Date<br>06/01/2021               | Turn on the new tai                                                                                                    | kies view<br>X I L<br>Comme   |     |
| P                                                                                                | Process History 2 Items Process Effort Certification Effort Certification 4                                                                               | Step<br>Effort Certification<br>Certify Effort Certification      | Status<br>Step Completed<br>Awaiting Action           | Completed On<br>05/25/2021<br>03:46:33 PM | Due Date<br>06/01/2021<br>05/27/2021 | Turn on the new tal       Person       Alana Renee Coleman       Juin                                                                                                    | bles view<br>X II II<br>Comme |     |
| P<br>I<br>I<br>I<br>I<br>I<br>I<br>I<br>I<br>I<br>I<br>I<br>I<br>I<br>I<br>I<br>I<br>I<br>I<br>I | Process History 2 Items Process Effort Certification Effort Certification <                                                                               | Step<br>Effort Certification<br>Certify Effort Certification      | Status<br>Step Completed<br>Awaiting Action           | Completed On<br>05/25/2021<br>03:46:33 PM | Due Date<br>06/01/2021<br>05/27/2021 | Turn on the new tal       Person       Alana Renee Coleman       Image: State State S | bles view                     |     |
| P<br>I<br>I<br>I<br>I<br>I<br>I<br>I<br>I<br>I<br>I<br>I<br>I<br>I<br>I<br>I<br>I<br>I<br>I<br>I | Process History 2 Items Process Effort Certification Effort Certification < Inter your comment History ha Renee Coleman rt Certification – Step Completed | Step<br>Effort Certification ••••<br>Certify Effort Certification | Status         Step Completed         Awaiting Action | Completed On<br>05/25/2021<br>03:46:33 PM | Due Date<br>06/01/2021<br>05/27/2021 | Turn on the new tal       Person       Alana Renee Coleman       Image: Image: I | bles view                     |     |

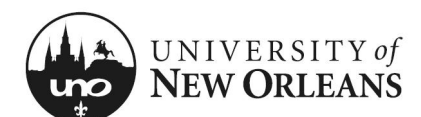

### **Certifying Effort Certification**

# If effort on the Details tab is appropriate and no changes need to be made:

- 1. **Changed Status** Should be Unchanged
- 2. Click the arrow next to **Details** at the top of the screen to expand selection and read the **2 CFR Part 200** attestation statement certifying salary has been charged according to actual effort
- 3. Click Submit

| ✓ Details                                                                                                    |                                                                                                    |
|----------------------------------------------------------------------------------------------------|----------------------------------------------------------------------------------------------------|
| Effort Certification                                                                                                    |                                                                                                    |
| UNO Effort Certification Type for (Terminated) for 01/01/2021 - 06/30/2021                                                                                                    |                                                                                                    |
| Effort Certification for                                                                                                    |                                                                                                    |
| 01/01/2021 - 06/30/2021                                                                                                    |                                                                                                    |
| Total Certified Amount Estimated                                                                                                    | Initial screen at Summary Tab will be blank. <u>Click the ar-<br/>rows next to Details</u> to expand details for the time period<br>and attestation statement. |
| 1,134.62                                                                                                    | <u>Click Details Tab</u> . The Effort Certification lines for each<br>pay period in the certification time period are listed                                   |
| Total Certified Percentage Estimated                                                                                                    | View https://www.uno.edu/research/funding/forms for                                                                                                    |
| 100.0%                                                                                                    | more information.                                                                                                    |
| Per 2 CFR Part 200, the university must provide reasonable assurance that salary charges are accurate, allowable,<br>and properly allocated which is documented through the Effort Certification process. Failure to comply with this<br>requirement could lead to disallowance of salary charges to externally funded projects. Salary charged is based<br>on actual work performed. | Effort Certification Status<br>In Progress Unchanged                                                                                                    |
| The certifier is attesting that he/she has sufficient technical knowledge and/or is in a position that provides for<br>suitable means of verification that the work was performed.                                                                                                    |                                                                                                    |
| l Certify                                                                                                    |                                                                                                    |
| No                                                                                                    |                                                                                                    |
|                                                                                                    |                                                                                                    |
|                                                                                                    |                                                                                                    |
| Summary Details Positions Organizations Process History                                                                                                    |                                                                                                    |
|                                                                                                    |                                                                                                    |
|                                                                                                    | Viewing:                                                                                                    |
| Submit Change Effort Save for Later Lines                                                                                                    |                                                                                                    |

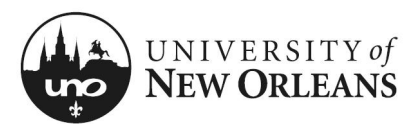

**Quick Reference Card** 

## **Effort Cert: Terminated Employee**

#### **Post Submission**

Once submitted, you will receive a pop-up box displaying the next step in the effort certification process.

NOTE: The effort report will route to the employee's manager, and lastly, to the grant manager. If effort changes are needed, see QRC Effort Cert: Terminated Employee Costing Changes.

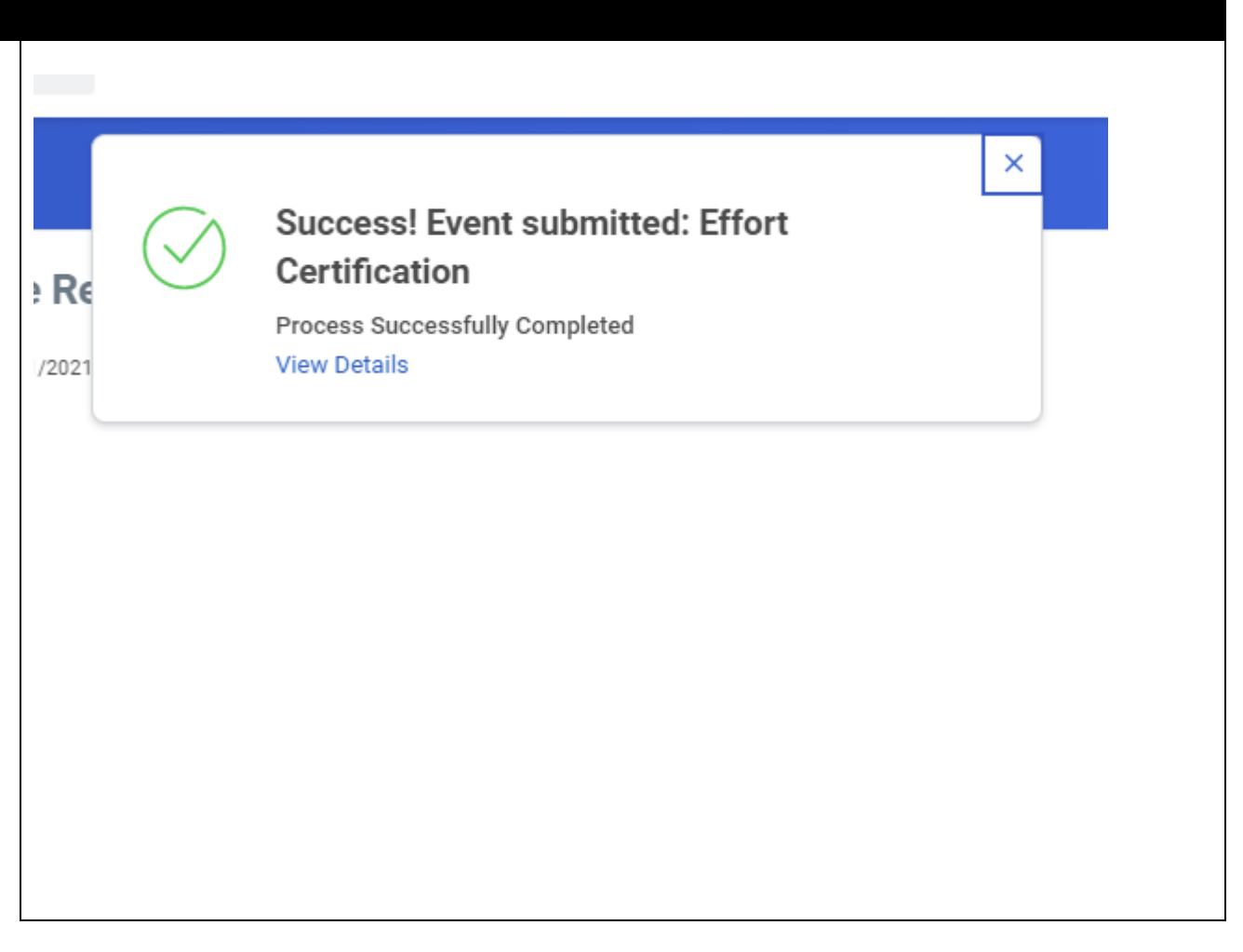

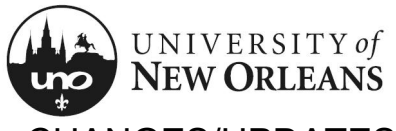

CHANGES/UPDATES LIST:

| Date      | Pages Changed                                                   | Who made changes |
|-----------|-----------------------------------------------------------------|------------------|
| 12-5-2024 | 8 (changed routing to grant mngr instead of<br>cost center mngr | Liz Sigler       |
|           |                                                                 |                  |
|           |                                                                 |                  |
|           |                                                                 |                  |
|           |                                                                 |                  |
|           |                                                                 |                  |
|           |                                                                 |                  |
|           |                                                                 |                  |
|           |                                                                 |                  |
|           |                                                                 |                  |
|           |                                                                 |                  |
|           |                                                                 |                  |
|           |                                                                 |                  |
|           |                                                                 |                  |